## Access Assignments in your Electronic Portfolio (EXXAT)

- 1. Go to https://steps.exxat.com/account/login
- 2. Log into your account and click on Coursework.

| $\equiv$ Dashboard                                                | 🇱 🖪 🧭 🖵 Chat 📢 🐼 Ask Leo 🍟 Pinaz Driver University of West Florida (Teacher Education                                                                                                    | n) 🗸 |
|-------------------------------------------------------------------|----------------------------------------------------------------------------------------------------|------|
| Exxat<br>PRISM                                                    | Profile     Create your professional profile and upload documents     necessary for clearance to participate in your clinical     education     Compliance     Upload documents necessary for     clearance to participate in clinical     education     No documents     require attention |      |
| Message(s) from your school (0) There are no messages from school | Coursework<br>Research clinical sites, express your interest, find out where<br>you are placed and complete assignments for clinical<br>education Learning Activities<br>Complete and review learning activities across all courses for<br>clinical education                               |      |
|                                                                   | Explore Fieldwork Locations<br>Find and learn more about the clinical sites associated with<br>your academic program  School Resources<br>Access resources provided by your<br>academic program  Resources shared                                                                           |      |
|                                                                   | School Contacts<br>Review contact information for the<br>faculty and staff from your program<br>Contacts shared                                                                                                    |      |

3. By default, the system will show '**Require Placement**' but this view does not give you access to your assignment.

| $\equiv$ Fieldwork                         |               |      |                   | 000 | Eø | 0 | 모) Chat | 🖈 🛞 Ask Leo           | Tatiana Keith Universi | y of West Florida (Teacher Ed | lucation) $$       |
|--------------------------------------------|---------------|------|-------------------|-----|----|---|---------|-----------------------|------------------------|-------------------------------|--------------------|
| Require Placement Do Not Require Placement |               |      |                   |     |    |   |         |                       |                        |                               |                    |
|                                            |               |      |                   |     |    |   |         |                       |                        |                               | $\bigtriangledown$ |
| We are sorry. No data found                |               |      |                   |     |    |   |         |                       |                        |                               |                    |
| COURSE DETAILS                             | ACADEMIC YEAR | TERM | PLACEMENT DETAILS |     |    |   | LOCATIO | ON AND SETTING DETAIL | 5                      | MAY NEED ATTENTION            |                    |
| We are sory. No data found                 |               |      |                   |     |    |   |         |                       |                        |                               |                    |

4. Switch from 'Require Placement' to 'Do not Require Placement'. Then click on 'FC1 – Foundations Course 1'.

| = Fieldwork                                | 1             |      | 000 | Eø | ⑦ 및 Chat | rt" 【 | Ask Leo Tatiana Keith University of We | st Florida (Teacher Ed | Jucation) 🗸        |
|--------------------------------------------|---------------|------|-----|----|----------|-------|----------------------------------------|------------------------|--------------------|
| Require Placement Do Not Require Placement |               |      |     |    |          |       |                                        |                        |                    |
|                                            |               |      |     |    |          |       |                                        |                        | $\bigtriangledown$ |
| 1 Results Found                            |               |      |     |    |          |       |                                        |                        |                    |
| COURSE DETAILS                             | ACADEMIC YEAR | TERM |     |    |          |       | MAY NEED ATTENTION                     | ACTION                 |                    |
| FC1 - Foundations Course 1                 | 2024-2025     | 2024 |     |    |          |       | Forms/Evaluations are enabled          | View D                 | etails             |

5. Your first assignment is 'InTASC Dispositions for Students'. Click on 'InTASC Dispositions for Students' to access your assignment.

| ≡ Fieldwork                          | 000 | Đ | ? | 및 Chat    | <b>F</b> | 🐼 Ask Leo | Pinaz Driv | ver University of West Florida (Teacher Education) | $\sim$ |
|--------------------------------------|-----|---|---|-----------|----------|-----------|------------|----------------------------------------------------|--------|
| ← FC1 - Fundamentals                 |     |   |   |           |          |           |            |                                                    |        |
| Course Information Course Activities |     |   |   |           |          |           |            |                                                    |        |
| Forms/Evaluations                    |     |   |   |           |          |           |            |                                                    |        |
| FORM                                 |     |   |   | DUE DAT   | E        |           |            | STATUS                                             |        |
| InTasc Dispositions for Students     |     |   |   | Dec 31, 2 | 024      |           |            | Get Started                                        |        |
|                                      |     |   |   |           |          |           |            |                                                    |        |
|                                      |     |   |   |           |          |           |            |                                                    |        |

6. Start your 'InTASC Dispositions for Students' assignment.

| ≡ Evaluations                                                                                                    |                                                                                                    | ፡፡፡ 🛃 🕜 🖵 Chat 📢                                                                                                    | Ask Leo Tatiana Keith University of West Florida (Teacher Education) 🗸 |
|----------------------------------------------------------------------------------------------------|----------------------------------------------------------------------------------------------------|----------------------------------------------------------------------------------------------------|------------------------------------------------------------------------|
| ← InTasc Dispositions for Students Get Started                                                                                                    |                                                                                                    |                                                                                                    | L Download                                                             |
| Total score   N/A                                                                                                    |                                                                                                    |                                                                                                    | Clear All Save Submit                                                  |
| InTasc Dispositions for Students                                                                                                    |                                                                                                    |                                                                                                    | ^                                                                      |
| InTasc: 1h*<br>Short Disposition: Respects Learners                                                                                                    |                                                                                                    |                                                                                                    |                                                                        |
| Meets Expectations                                                                                                    | Partially meets expectations                                                                                                    | Does Not Meet Expectations                                                                                                    |                                                                        |
| The teacher candidate respects learners' with differing<br>strengths and needs and is committed to using this<br>information to further each learner's development. | The teacher candidate respects some learners' with differing<br>strengths and needs and is attempting to use this information<br>to further each learner's development. | The teacher candidate does not display respect for learners' with<br>differing strengths and needs and does not use this information<br>to further each learner's development. |                                                                        |
| O Meets Expectations O Partially meets expectations                                                                                                    | O Does Not Meet Expectations                                                                                                    |                                                                                                    |                                                                        |
| InTasc : 2m*                                                                                                    |                                                                                                    |                                                                                                    |                                                                        |
| Short Disposition: Values Diversity                                                                                                    |                                                                                                    |                                                                                                    |                                                                        |
| Meets Expectations                                                                                                    | Partially meets expectations                                                                                                    | Does Not Meet Expectations                                                                                                    |                                                                        |
| The teacher candidate respects learners as individuals with                                                                                                    | The teacher candidate respects some learners as individuals                                                                                                    | The teacher candidate does not respect learners as individuals                                                                                                    |                                                                        |

7. When completed, click **'Submit'** to submit your assignment in your **Electronic Portfolio** in EXXAT.

| $\equiv$ Evaluations                           | 888 | Eø | ② 및 Chat | 📢 🚫 Ask Leo 📅 Tatlana Keith University of West Florida (Teacher Education) 🗸 |
|------------------------------------------------|-----|----|----------|------------------------------------------------------------------------------|
| ← InTasc Dispositions for Students Get Started |     |    |          | bownload ولي                                                                 |
| Total score   N/A                              |     |    |          | Clear All Save Submit                                                        |
| InTasc Dispositions for Students               |     |    |          | ^                                                                            |

For assistance or questions about your EXXAT account, please email v4support@exxat.com